## **Fengshan Champion**

ante Seieren ment

www.fengshanpri.moe.edu.sg

## What is a Fengshan Champion?

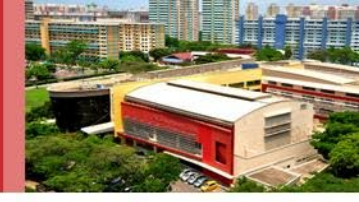

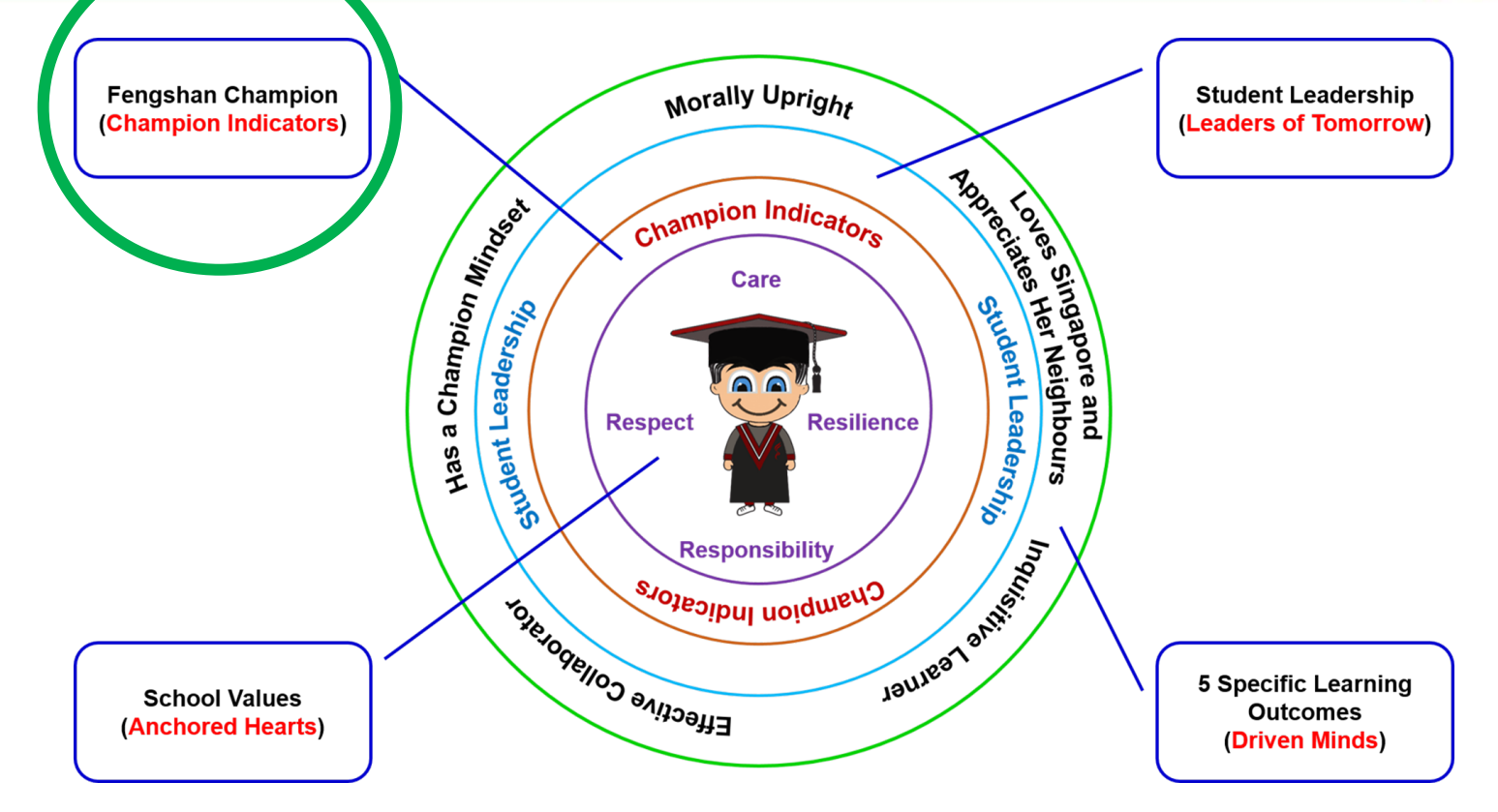

## Fengshan Champion (P1)

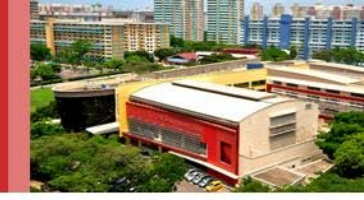

| Domains | Fengshan Champion Indicators                                                                              |
|---------|----------------------------------------------------------------------------------------------------|
| Head    | <b>Confident</b><br>Possessing a positive self-image that exudes self-<br>assurance with a growth mindset |
| Heart   | <b>Caring</b><br>Possessing the feelings to show care and empathy for<br>others                           |
| Hand    | <b>Resilient</b><br>Possessing the "Can-do" attitude, responding and<br>adapting to different situations  |

## **Fengshan Champion**

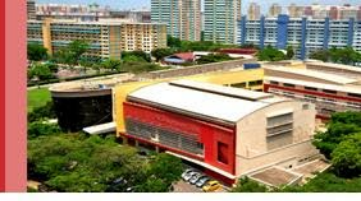

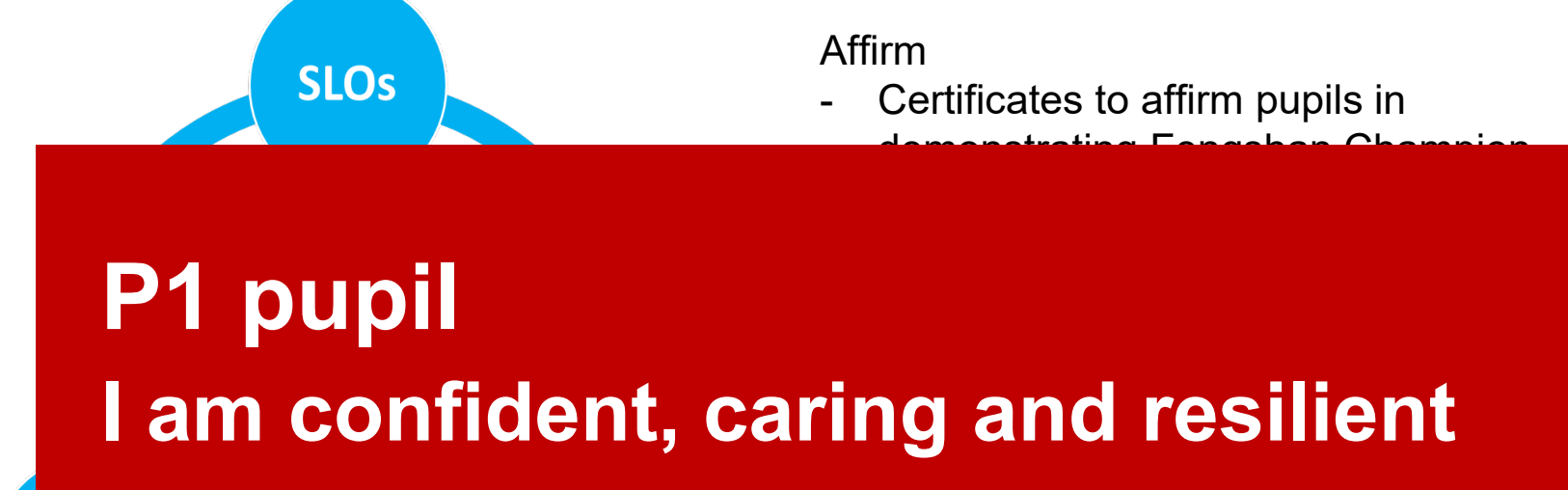

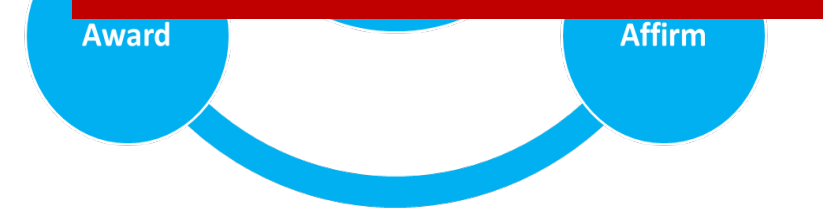

indicators in the course of the year

- Demonstrates at least Good conduct

## SLS Account Activation

ARY SCHOC

and Galaxies and

www.fengshanpri.moe.edu.sg

## What is SLS (Student Learning Space)?

#### SINGAPORE

Student Learning Space The SLS is MOE's core platform for teaching and learning and is one of MOE's key initiatives to transform the learning experiences of students through the purposeful use of technology to enable students to engage in different learning modes.

## Teaching & Learning using SLS

- SLS is a platform that will support Teaching and Learning in our school.
- It will help empower our students to drive their own learning according to their needs and interests.
- Students will be able to learn anytime, anywhere, and at their own pace, whether independently or with their peers. (e.g. Home-Based Learning)
- Teachers will also be able to use the SLS to complement their classroom teaching, further enriching students' learning experience.

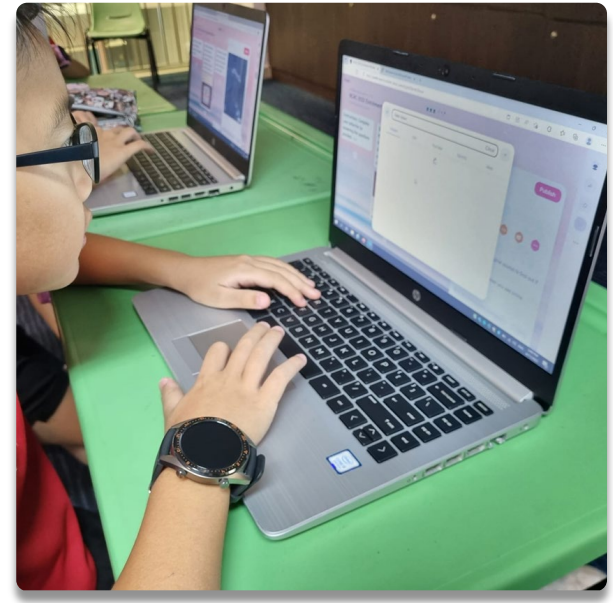

## Account Activation for Student Learning Space (SLS)

- A letter will be sent out to all parents. Please assist your child with his/her initial login.
- Information will include:
- **1.** Login ID & Password
- 2. Annex A- step by step instructions and
- 3. Annex B FAQ (Frequently Asked Questions)
- During account activation, please remember to enter your <u>email address</u> in the "Password Reset Email Address" field, as this will help your child to reset his/her password in the event that he/she forgets it.
- \*Please write the updated <u>password clearly</u> in the Pupil's Handbook.

#### INITIAL LOGIN

 SLS can be accessed from <u>https://vle.learning.moe.edu.sg/</u>. Click on Login with SLS to go to the SLS login page (refer to Fig. 1a). If you know your MOE Identity Management System (MIMS) username and password, you can click on Login with MIMS.

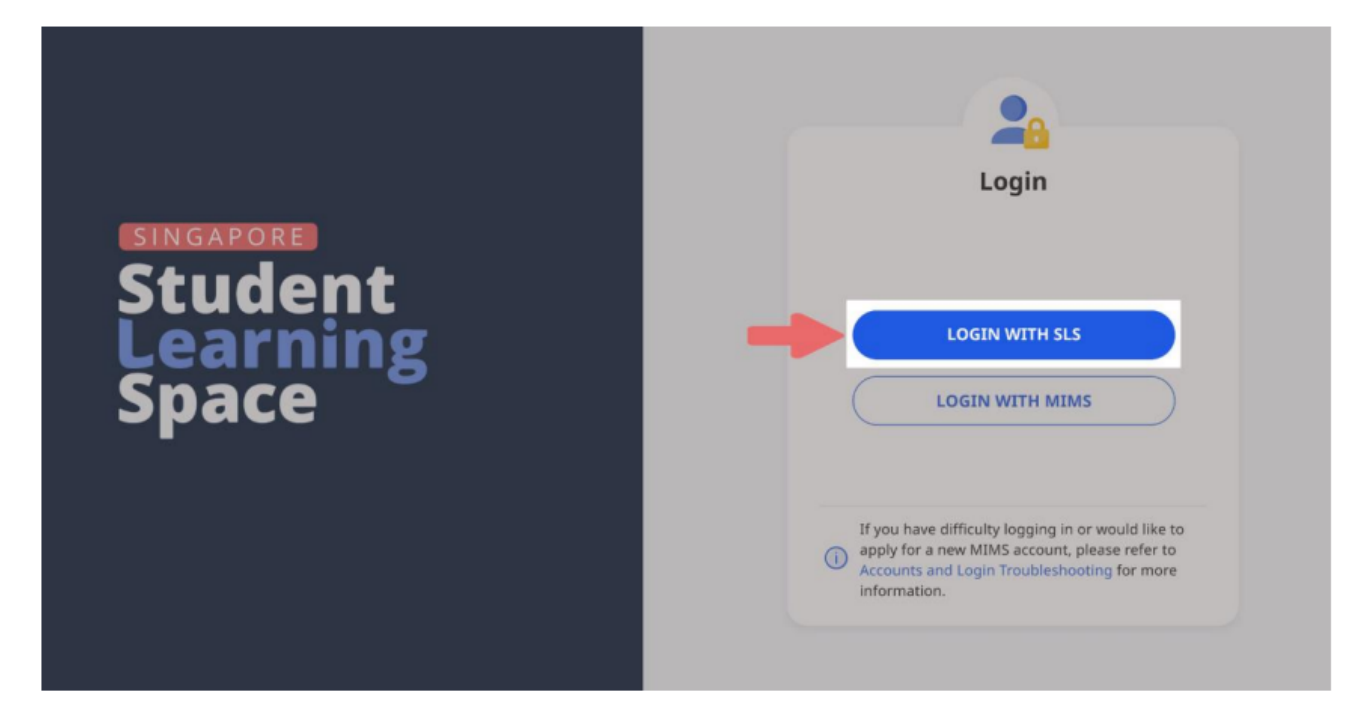

#### Fig. 1a: Main Login Page

Dear Parents/Guardians of

#### ACCESS TO SINGAPORE STUDENT LEARNING SPACE

(P1-A).

 At Fengshan Primary School, At Fengshan Primary School, we believe in helping every child find joy in learning and using technology to empower our children to learn better.

#### HOW SINGAPORE STUDENT LEARNING SPACE SUPPORTS LEARNING

- As part of Ministry of Education's (MOE) commitment to nurture future-ready learners, an online learning platform known as the *Singapore Student Learning Space (SLS)* is made available to the students.
- 3. The SLS is an online platform with tools and curriculum-aligned resources for all students to learn at their own pace and collaboratively. With the SLS, students can take greater ownership of their learning and pick up skills and habits that prepare them for lifelong learning. Teachers will also use the SLS to complement classroom teaching and learning.
- The SLS is collectively shaped by teachers and students. Taking into consideration their ideas and feedback on the resources and tools, the system is developed iteratively to stay dynamic and responsive.

#### ACCESS TO SLS

 The SLS can be accessed from <u>https://vle.learning.moe.edu.sg/</u>. Your child's SLS username is as follows:

Login ID:

Default Password (to change after activation):

- During your FIRST login, you will be prompted to change your SLS password (refer to Fig. 1b). You will need to key in your new password twice. Please note that the password must contain alphanumeric characters and is case-sensitive. It should:
  - a. be 12 characters or longer;
  - b. contain at least 1 letter and 1 digit; and
  - c. be **changed every year** (you will be directed to the change password page automatically).

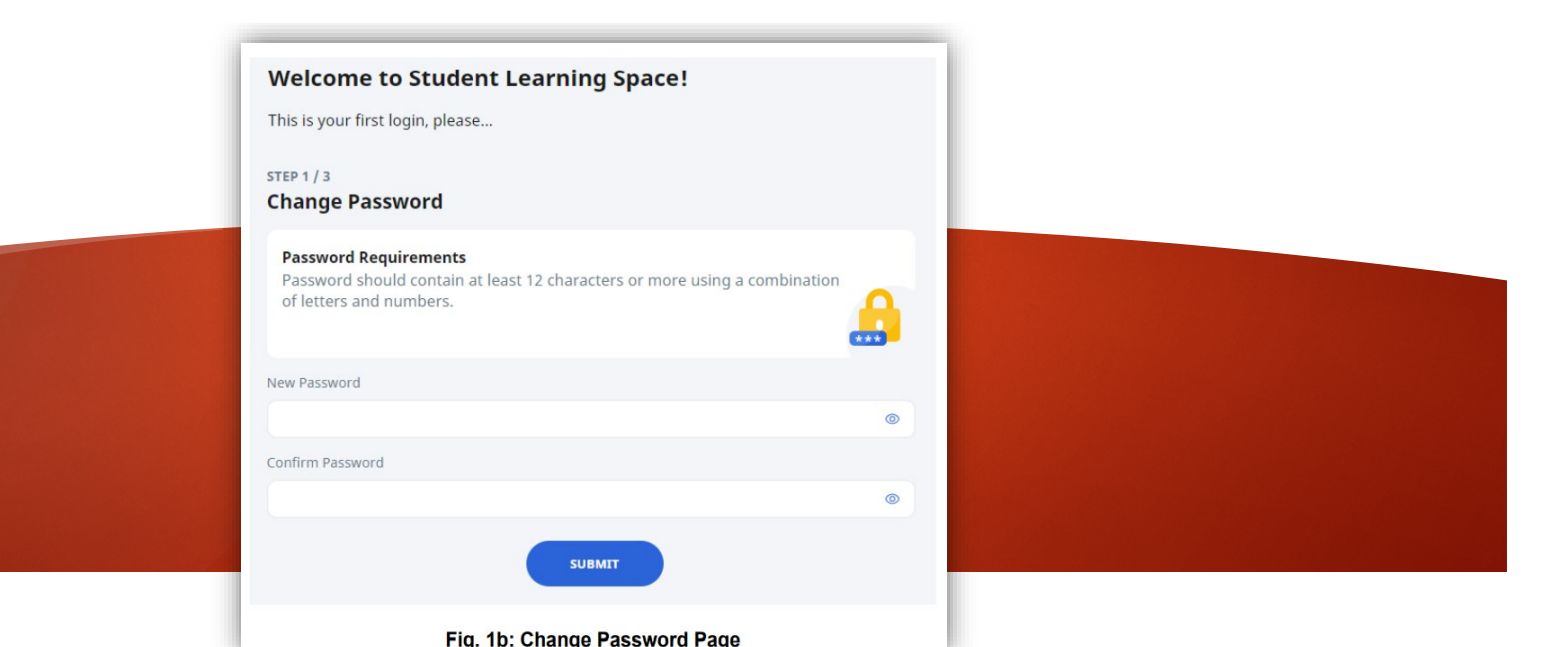

 After you have changed your password, you will be prompted with an option to enter an email address in the Password Reset Email Address field (refer to Fig. 1c). If you have forgotten your SLS password, a password reset link will be sent to this email address.

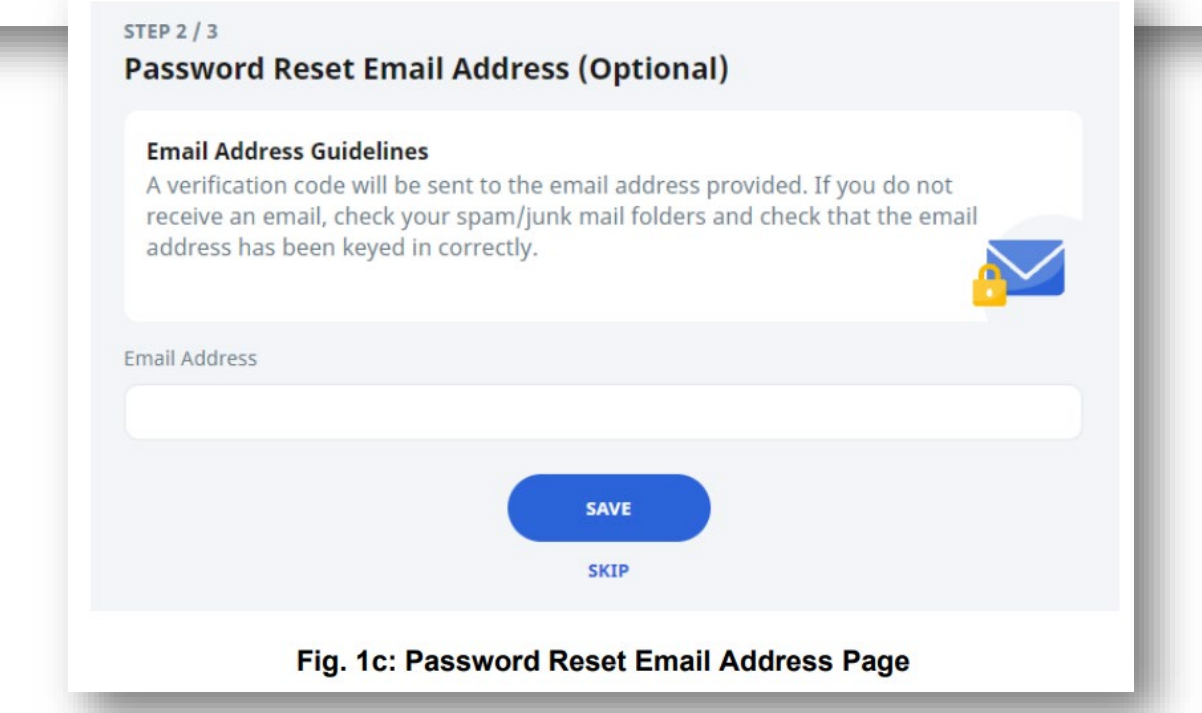

After you have clicked on **Save**, a verification code will be sent to the email address you have provided. Enter the verification code into the prompt (refer to **Fig. 1d**) and click **Proceed**. Note that the code is only valid for 10 minutes.

#### Verification Code

×

Key in the verification code received in your email.

Verification Code

Please wait for (902:00 before using the Resend Verification Code option.

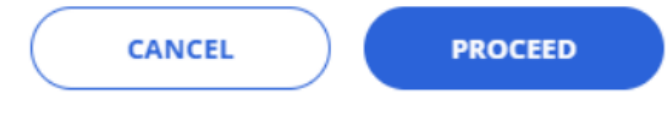

Fig. 1d: Verification Code Prompt

The next step would be to set up your answers to the Security Questions. You will
<u>need to answer these questions</u> to verify that you are the legitimate account
holder when you need to perform a SLS password reset via self-help or by calling
Helpdesk.

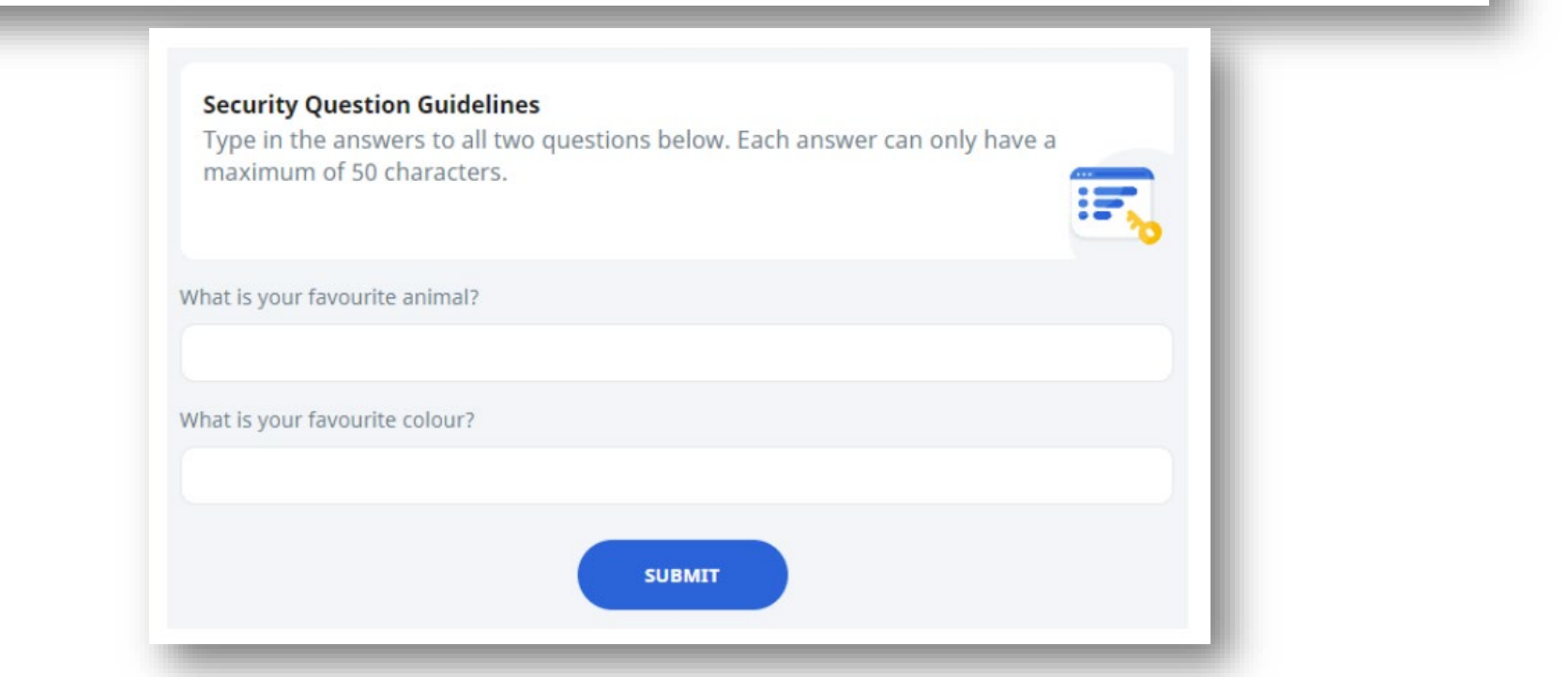

## **Remember: Activation of SLS Account**

- 1. Change Password (12 characters or longer + at least 1 letter & 1 digit)
- > 2. Enter **Email Address** to facilitate future password reset.
- 3. Set up answers to Security Questions to facilitate future selfpassword reset or by calling Helpdesk.
- > Write new password clearly in the **Pupil's Handbook**.

Please assist your child to do so latest by 17 January 2025.

## For technical assistance, you may contact:

a) School-based Helpdesk at 6586 0123 (Mr. Fariz), or

b) SLS Helpdesk at helpdesk@sls.ufinity.com or 6702 6513.

Thank You

## Consent for MOE's Digital Resources

www.fengshanpri.moe.edu.sg

alores a

## Centrally Provisioned Digital tools

- Schools equipping our students with Centrally Provisioned Digital tools to further support their learning experience and educational journey
- Tools include Student iCON and Microsoft 365 Pro Plus
- Your child's/ward's personal data will be required to set up the user accounts.
- Used for the purposes of authenticating and verifying user identity, troubleshooting and facilitating system improvements.

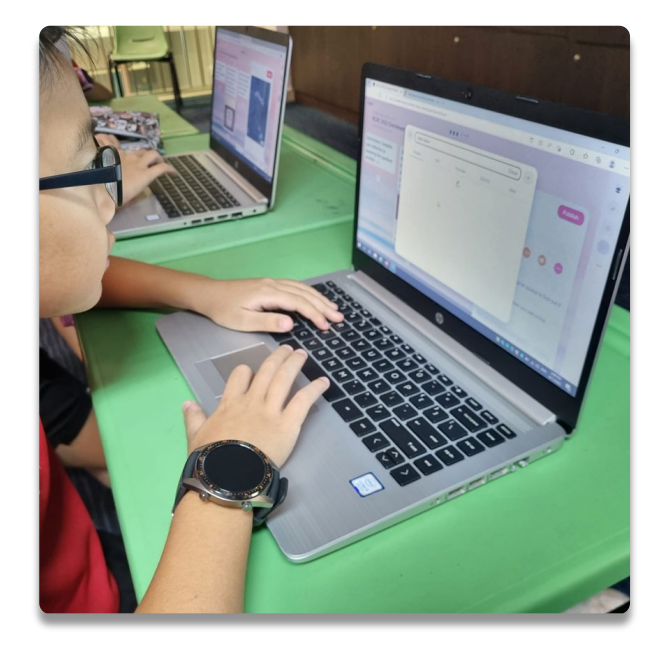

### **Consent via Parents Gateway**

- A letter requesting parents'/guardians' consent will be sent via Parent's Gateway this week.
- Please respond by the given deadline, to allow your child/ward to have access to the digital tools in school.

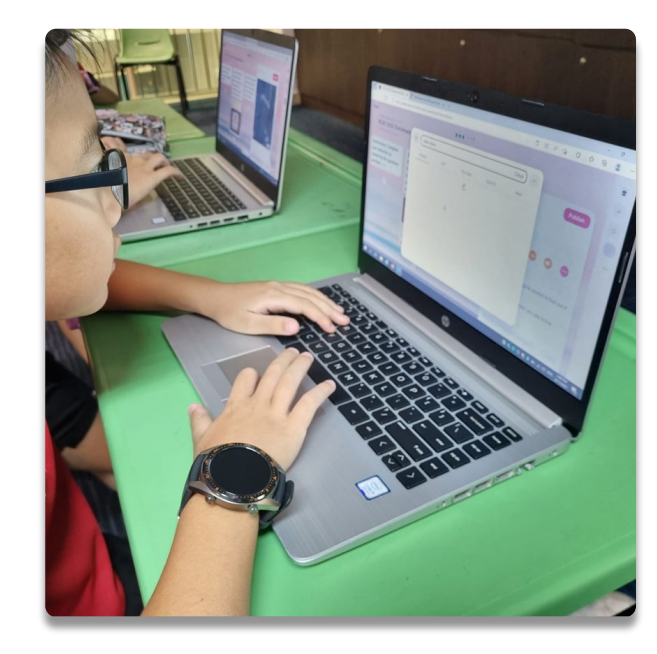

# FERSEAN PRIMARY SCHOOL

111

## Thank you

www.fengshanpri.moe.edu.sg